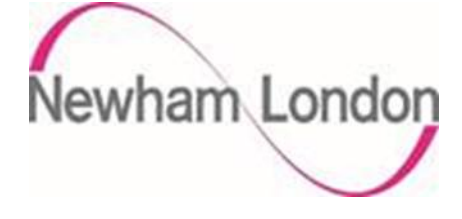

# London Borough of Newham Guide for Registering as a Supplier to the Council

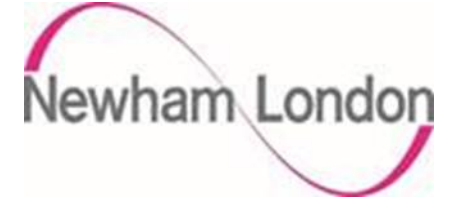

The purpose of this guide is to provide suppliers with details in how they register as a supplier on the Councils supplier portal.

The process is in 2 parts, the initial registration as a Prospective Supplier and if agreed by the Council the supplier being promoted to Spend Authorised (this is covered in a separate guide).

As a prospective supplier, suppliers are able to view and respond to tender opportunities but cannot receive purchase orders or be paid by the Council. To receive purchase orders or be paid as a supplier they need to be promoted to Spend Authorised. The process of promoting a supplier to Spend Authorised can depend on a number of factors but typically these are:

- a supplier successfully being awarded a contract
- the Council selecting to do business with a supplier, typically for low value purchase orders

To register as a prospective supplier there are 6 steps as shown below in part 1 of this guide. Please ensure you complete each section, failure to do so may delay the process of supplier registration process.

If the Council requires the supplier to be promoted to spend authorised, the Council will initiate this process and email the supplier confirmation of this being actioned. To complete the 2<sup>nd</sup> stage of supplier registration please complete the steps in the **Newham Fusion Stage 2 Entering Bank Details** guide.

If you have any questions regarding the process please contact procurement.support@newham.gov.uk

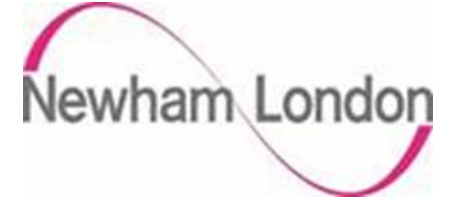

## Part 1 – Register as a Prospective Supplier

As this is an on-line registration process, suppliers must click on the link below to begin registration process:

https://elyq.fa.em3.oraclecloud.com/fscmUI/redwood/supplier-registration/registersupplier/register-supplierverification?id=0jjcAceG5GkIPS%2BM%2FawBKn6IDCvir31xrVyh86StfGJbK1YBokRU4XV3%2BQ%3D% 3D

**Please note** that as the portal is an Oracle Fusion Cloud based application it is highly advised / recommended that suppliers use Google Chrome as their browser when both registering on the portal and thereafter once registered.

#### Step 1 – Email Verification

Enter the email address that you would like to use as your main contact for your profile and select 'Send Access Code.

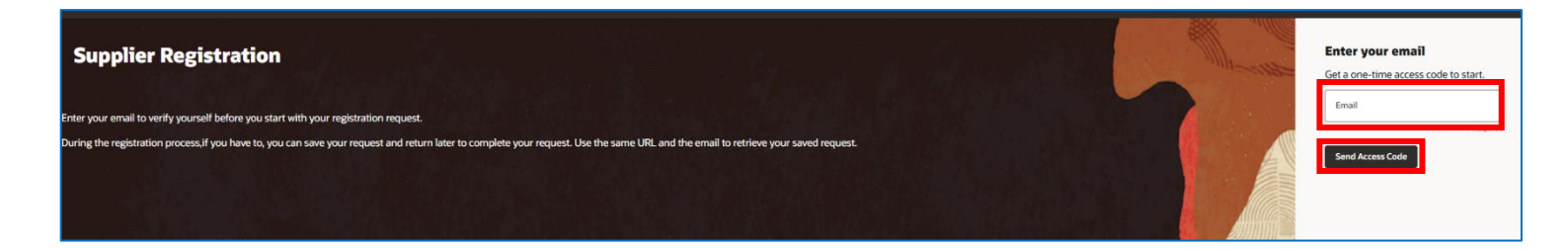

An access code will be sent to your email – please enter this into the field highlighted in red below and click continue.

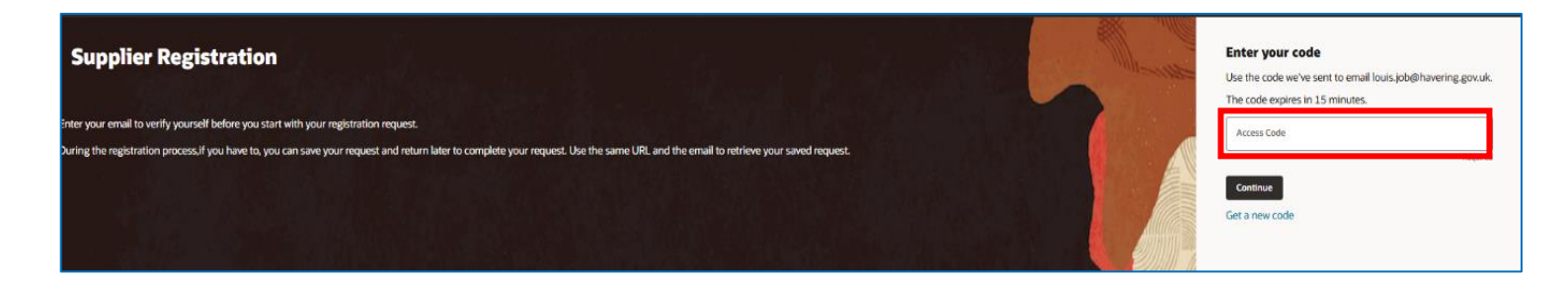

#### Step 2 – Company Details

In this section add your core details plus additional information relating to business type.

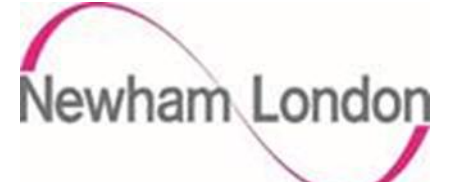

| Supplier Registration<br>Company Details |                                 |                           | 1 5                      |
|------------------------------------------|---------------------------------|---------------------------|--------------------------|
| Company Center a value.                  | Website                         | Country<br>United Kingdom |                          |
| Taxpayer ID                              | Tax Registration Number         | D-U-N-S Number            |                          |
| Organization Type   Select a value.      | Supplier Type 🔹                 |                           | Company Details          |
| Note to Approver                         |                                 |                           | Contacts                 |
| Additional Information                   |                                 |                           | Addresses                |
| Remarks                                  | Business Type   Select a value. | Invoicing Method 🗸        | Business Classifications |
| CIS •                                    |                                 |                           | Products and Services    |
|                                          |                                 | Cancel Save Continue      |                          |

| Supplier Registration     |                                 |                           |
|---------------------------|---------------------------------|---------------------------|
| Company Details           |                                 |                           |
| Company                   | Website                         | Country<br>United Kingdom |
| Enter a value.            |                                 |                           |
| Taxpayer ID               | Tax Registration Number         | D-U-N-S Number            |
| Organization Type         | ▼ Supplier Type ▼               |                           |
| Corporation               |                                 | ]                         |
| Foreign Corporation       |                                 |                           |
| Foreign Government Agency |                                 | J                         |
| Foreign Individual        |                                 |                           |
| Foreign Partnership       | Business Type   Select a value. | Invoicing Method          |
| Government Agency         |                                 |                           |
| Individual                |                                 |                           |
| Partnership               | nents                           |                           |
|                           |                                 | Cancel Save Continue      |

Select the drop-down Tax Organisation type and select from the options the type that best describes your organisation.

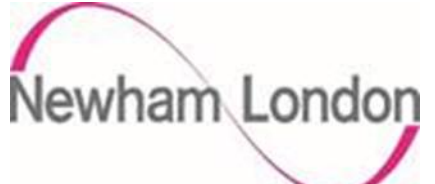

| upplier Registration                        |                            |                        |
|---------------------------------------------|----------------------------|------------------------|
|                                             |                            |                        |
| Company Details                             |                            |                        |
|                                             |                            |                        |
| Company                                     | Website                    | Country United Kingdom |
| Enter a value.                              |                            |                        |
| Taxpayer ID                                 | Tax Registration Number    | D-U-N-S Number         |
|                                             |                            |                        |
| Organization Type                           | Supplier Type              |                        |
| Select a value.                             |                            |                        |
| Note to Approver                            | CARERS                     |                        |
|                                             | CENTRAL/GOVERNMENT DEPARTM | ENTS                   |
| ) d dist 1 1 - 6                            | CIS                        |                        |
|                                             | COMMERCIAL SUPPLIER        |                        |
| Remarks                                     | FOSTER CARERS              | voicing Method -       |
|                                             | GRANTS                     |                        |
| CIS                                         |                            |                        |
| Attach tax, insurance, and other relevant d | ocument                    |                        |
|                                             | LEASE RENTS                |                        |
|                                             |                            | Cancel Save Continue   |

Select the drop-down Supplier Type and select from the options the type that best describes your organisation.

| Company Details        |                         |                           |
|------------------------|-------------------------|---------------------------|
| Company Enter a value. | Website                 | Country<br>United Kingdom |
| Taxpayer ID            | Tax Registration Number | D-U-N-S Number            |
| Organization Type      | Supplier Type           |                           |

Add either your DUNS number or your VAT registration number, if you do not have a VAT or DUNS number you can leave this blank. **Please note** that the VAT Registration Number needs to be entered with 'GB' before the number, e.g. GB123456789.

If you do not have a Taxpayer ID, you can also leave this blank.

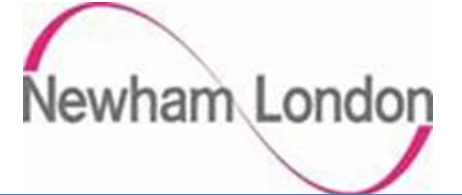

| Business Type                            | Invoicing Method -                                                                                                    |
|------------------------------------------|----------------------------------------------------------------------------------------------------|
| Consultant Consultant                    |                                                                                                    |
| Charity/3rd Sector Organisation Charity, | /3rd Sector Organisation                                                                                                    |
| Contractor Contractor                    |                                                                                                    |
| Limited Company/PLC Limited Company      | y/PLC                                                                                                    |
| Other Other                              |                                                                                                    |
| Self-Employed Self-Employed              |                                                                                                    |
|                                          | Business Type Consultant Consultant Charity/3rd Sector Organisation Charity, Contractor Contractor Limited Company/PLC Limited Company Other Other Self-Employed Self-Employed |

Select the drop-down Business Type and select from the options the type that best describes your organisation.

| Additional Information                            |                 |                                 |
|---------------------------------------------------|-----------------|---------------------------------|
| Remarks                                           | Business Type 🔹 | Invoicing Method                |
|                                                   | Select a value. |                                 |
| Cis 🗸                                             |                 | Supplier Portal Supplier Portal |
|                                                   |                 | Ricoh Ricoh                     |
| Attach tax, insurance, and other relevant documen | ts              |                                 |
| C                                                 |                 |                                 |

Select the drop-down Invoicing Method and select from the options how you will submit your invoices. **Please note** the Councils preferred method is via the **supplier portal**, the reference to Ricoh is the scanning option.

| CIS<br>No            |         |                      |
|----------------------|---------|----------------------|
| No                   | nents   |                      |
| Yes                  |         |                      |
| URL                  | Add URL |                      |
| No items to display. |         |                      |
|                      |         | Cancel Save Continue |

Select the drop-down and answer if you are a registered Construction Industry Scheme (CIS) supplier.

Once complete, click continue.

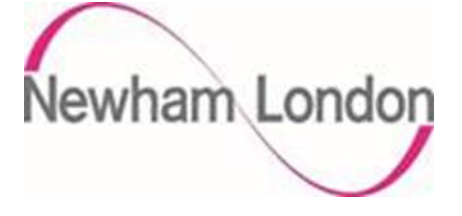

## Step 3 – Contacts

In this section you can add contacts for your organisation.

| First Name     |            | Last Name        |               | Email            |  |
|----------------|------------|------------------|---------------|------------------|--|
| Enter a value. |            | S Enter a value. |               | S Enter a value. |  |
| Job Title      |            | GB ~             | Mobile<br>+44 |                  |  |
| Country<br>GB  | Phone *    |                  | Ext           |                  |  |
| Country<br>GB  | Fax<br>+44 |                  |               |                  |  |

#### Provide your contact details.

| What user roles does th<br>Assign at least 1 user role to spe | is contact need?<br>cify the responsibilities of the contact. |  |
|---------------------------------------------------------------|---------------------------------------------------------------|--|
| Newham Supplier Bidder                                        | Newham Supplier Self Service Administrator Prospective        |  |

The roles Newham Supplier Bidder and Newham Supplier Self Service Administrator Prospective are automatically given to you; you are unable to change these.

| + Add Another Contact |  |
|-----------------------|--|
|                       |  |

**Please note** you can repeat this step to add additional contacts as required. Please ensure you tick yes to user account as this ensures the additional contact will receive their own login.

Once complete, click continue.

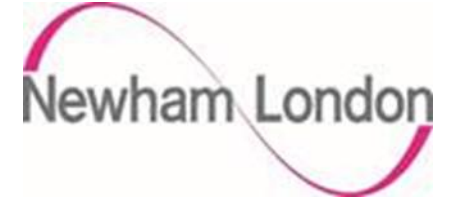

# Step 4 – Create Supplier Address

In this section you can add the address for your organisation.

| dress 1                                     |                                               |                        | 団       |
|---------------------------------------------|-----------------------------------------------|------------------------|---------|
| Address Name                                | What's this address used for? Select at least | 1 purpose.             |         |
| Ester sucha                                 | Receive Purchase Orders                       | ve Payments 🛛 🔽 Bid or | ו RFQs  |
| Enter a value.                              |                                               |                        |         |
| <sup>Country/Region</sup><br>United Kingdom |                                               |                        | •       |
| Address Line 1                              | Address Line 2                                | Address Line 3         |         |
| Required                                    | Required                                      | 1                      |         |
| Address Line 4                              | City or Town                                  | County                 |         |
| Postcode                                    |                                               |                        |         |
|                                             |                                               |                        | Require |
| Email                                       | Country<br>GB ▼ Phone <sup>*</sup>            |                        | Ext     |
| Enter a value.                              |                                               |                        |         |

**Complete section**. Please ensure you select the right options for Address Purpose. For example, your organisation may have different offices for different purposes, ordering and invoicing may be done from different sites.

| Which contacts | are associated | to this address? |  |  |
|----------------|----------------|------------------|--|--|
|                |                |                  |  |  |
|                | -              | ~                |  |  |

Tick the contacts that are associated to this address.

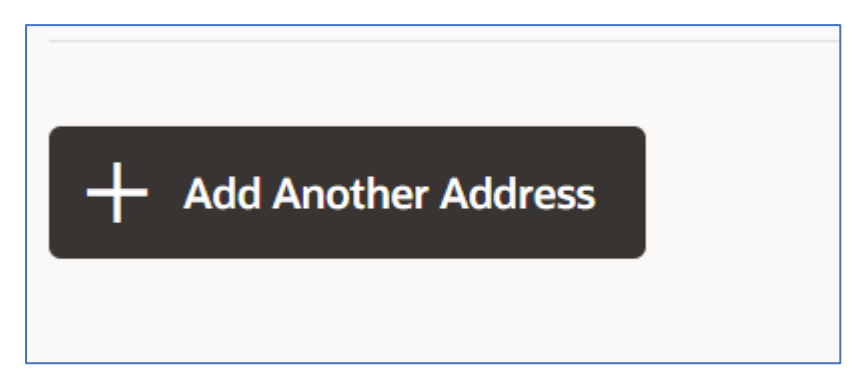

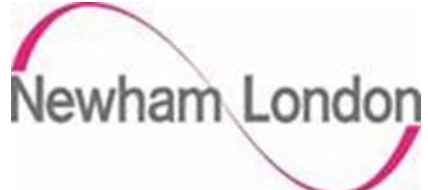

Please note you can repeat this step to add additional addresses as required.

Click next to continue to next step.

## Step 5– Business Classification

In this section add the description of your business classification.

| Business Classification<br>Enter at least one business classification of | ns<br>or select none applicable. |                    |          |
|--------------------------------------------------------------------------|----------------------------------|--------------------|----------|
| Business classification 1                                                |                                  |                    | 団        |
| Classification<br>Micro Business                                         | •                                | Subclassification  | •        |
| Certifying Agency 🗸                                                      | Other Certifying Agency          | Certificate Number |          |
| Certificate Start Date                                                   | Certificate End Date             |                    |          |
| Notes                                                                    |                                  |                    |          |
| Attach current certificates and supporting docur                         | nents                            |                    |          |
| Drag and Drop                                                            |                                  |                    |          |
| Last updated 1 minute ago                                                |                                  | Cancel Save        | Continue |

Click the drop down to select the business classification that best describes your organisation.

| + Add Another Business Classification |  |
|---------------------------------------|--|
|                                       |  |

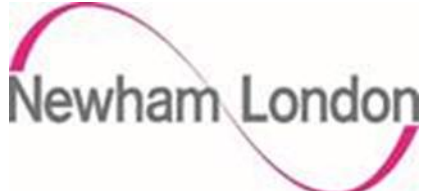

**Please note** that you can repeat these steps if you feel your organisation is represented by additional classifications.

A local supplier is described as an organisation that is based in or operates predominantly from a base with the Boundaries of the Authority/Council.

The information on the right-hand side is only applicable if your business classification is linked to being certified by an external organisation/body - otherwise this is not required.

For clarification the Council is using the following to classify the size of an organisation/company

- micro enterprises: with less than 10 employees
- small enterprises: with 10-49 employees
- small and medium sized enterprises (SMEs): with 1-249 employees
- large enterprises: with 250 plus employees

#### Click continue.

#### Step 6 – Products and Services

This section tells us what goods and or services you can offer to the Council.

| Supplier Registration                                                                                                    |             |  |  |  |
|----------------------------------------------------------------------------------------------------|-------------|--|--|--|
| Products and Services<br>Enter at least one products and services category.                                                                                                    |             |  |  |  |
| Note to Supplier – You must select a valid Products and Services category by expanding the header option "Products & Services<br>Please do not select the category at the header level as this is not a valid category to select. |             |  |  |  |
| Q Search by category or description                                                                                                    |             |  |  |  |
| 2 selected View Selected Clear Selected                                                                                                    | ]           |  |  |  |
| Category                                                                                                    | Description |  |  |  |
| □                                                                                                    |             |  |  |  |
|                                                                                                    |             |  |  |  |
|                                                                                                    |             |  |  |  |
|                                                                                                    |             |  |  |  |
|                                                                                                    |             |  |  |  |
|                                                                                                    |             |  |  |  |

Click on the icon as above to open the options

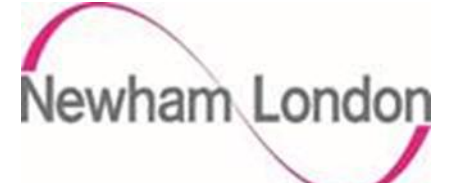

| Category                                                       | Description                                              |
|----------------------------------------------------------------|----------------------------------------------------------|
| ▼ □ Supplier Products & Service                                |                                                          |
| E Arts & Leisure<br>Services.Events                            | Arts & Leisure Services.Events                           |
| E Arts & Leisure<br>Services.Museums & Art                     | Arts & Leisure Services.Museums & Art                    |
| Arts & Leisure<br>Services.Organised<br>Activities             | Arts & Leisure Services.Organised Activities             |
| Arts & Leisure<br>Services.Outsourced<br>Service               | Arts & Leisure Services.Outsourced Service               |
| ■ Arts & Leisure<br>Services.Performing Arts                   | Arts & Leisure Services.Performing Arts                  |
| Arts & Leisure<br>Services.Professional<br>Musical Instruments | Arts & Leisure Services.Professional Musical Instruments |
| ■ Arts & Leisure<br>Services.Sport & Fitness                   | Arts & Leisure Services.Sport & Fitness                  |
| Building Construction                                          | Building Construction Materials.Bathrooms                |

Click on the category that best describes the goods/services you provide to the Council, click apply and ok to save. **Please note** if you provide a range wide of goods and services you can add additional products and services.

The Council is using Pro Class to classify/map the products and services purchased, further information on Pro Class can be found here <a href="https://proclass.org.uk/">https://proclass.org.uk/</a>

Please do not select 'Supplier Products & Services' as this is not a valid Pro Class.

| Cancel | Save | Submit |
|--------|------|--------|
| Cancer | Save | Submit |

If you're happy with all of the information you have provided, **click submit** if you wish to proceed and register as a prospective supplier with the Council.

Once you have submitted your registration, you will see a confirmation message. Your initial registration onto the portal is complete. This will then come through to the Council for review and approval.

Once your registration has been approved, you will receive an email from the portal regarding login details. If it's a case that your organisation already has a supplier account set up with LB of Newham, we will notify you of this.